▶「多要素認証」に戻る

- このマニュアルはスマホのみで行う【アプリ認証】と【SMS認証】の設定です。
- タイムアウトにならないよう速やかに、良好な通信環境下で作業してください。
- アプリをすべて閉じた状態で、作業を開始してください

※使用画像は、iPhoneです。仕様変更により画面やメッセージが異なる場合があります。

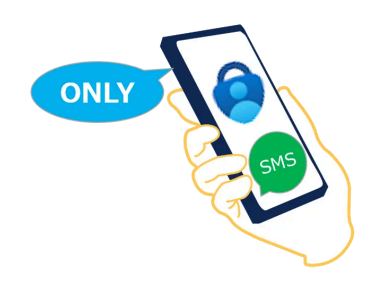

## ▼ アプリ認証の設定 / SMS認証の設定/ エラー画面

アプリ認証 の 設定

▼ App Store ∧

▼ Google Play ∧

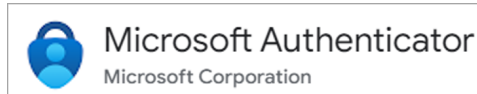

• アプリ【Microsoft Authenticator】を「インストール」

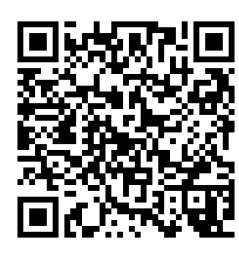

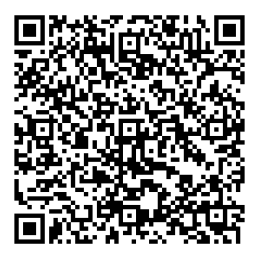

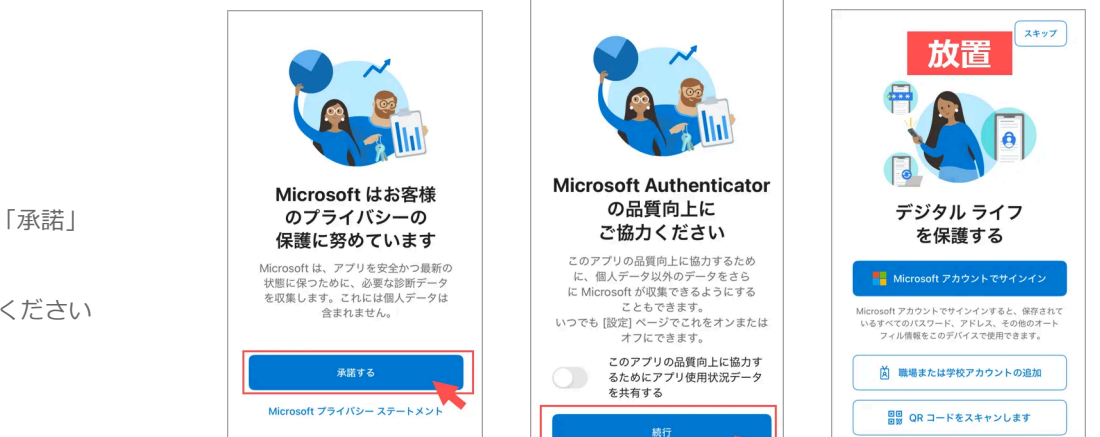

- アプリを.「開く」
- プライバシーの保護 →「承諾」
- 品質向上 →「続行」
- この画面のまま放置してください

1. ブラウザで【セキュリティ情報】を開きます

• https://mysignins.microsoft.com/security-info

※サインイン要求された場合は、MGメールでサインイン

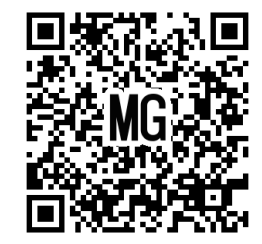

注意:「QRコード」で開いた場合 は、 「ブラウザ」で開きなおしておきま す。※手順「10」でフリーズしま す。

▼「ブラウザで開きなおす」参照

- 2. 「サインイン方法の追加」をタップ
- 3. 「Microsoft Authenticator」をタップ

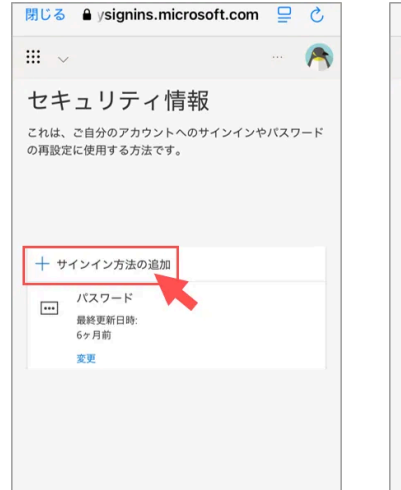

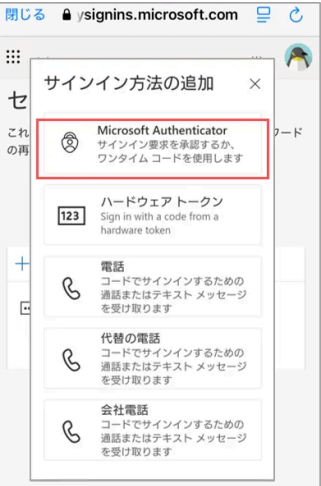

4. 「次へ」をタップ

## 5. 「**このリンクをクリックして、アカウントをアプリにペ アリングします**」をタップ

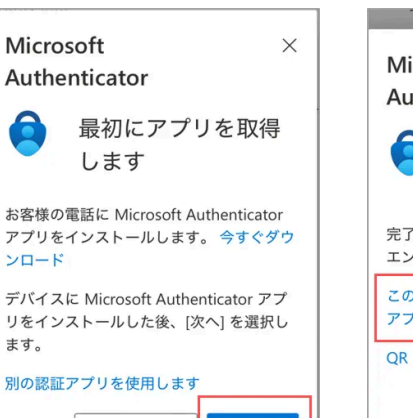

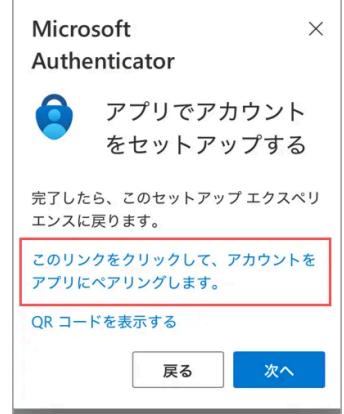

- 6. "Authenticator" で開きますか?→「開く」
- 7. 通知を送信します→「許可」

※機種により、表示が異なります ※スマホのロック解除が必要な場合もあります

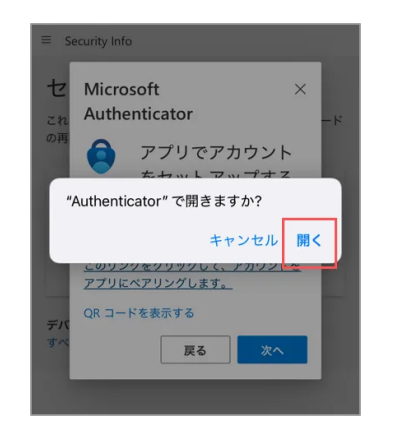

キャンセル

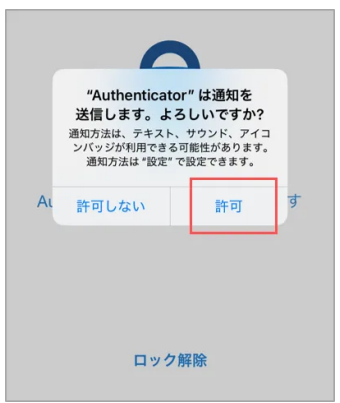

- 8. アプリ (Authenticator) が起動します
  - 「Meijigakuin University」を確認!
- ※アプリ(Microsoft Authenticator)のフリーズ状態が長く続く場合は、 アプリを一旦閉じて、再起動を試してください。
- ※「Microsoft Entra ID」と表示されている場合は、エラーです。 最初から設定をやり直してください。▶こちら

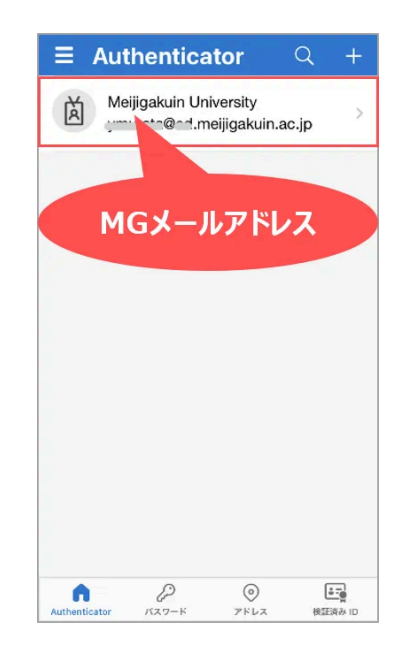

- 9. 表示をブラウザに切り替えます
- ▶この画面のブラウザは「Safari」
- ※「QRリーダー」のまま開くとフリーズします。アイコンが「ブラウザ」であることを確認し、「QRリーダー」の場合は、「ブラウザ」で開いてください。
- 10. セットアップ→「次へ」をタップ

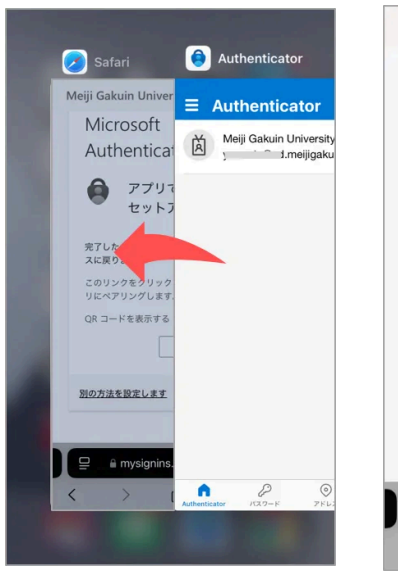

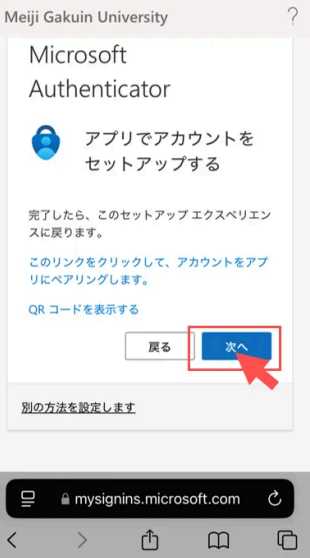

- 11. 試してみましょう
  - 「番号」を記憶します
- 12. 【Authenticator】で承認
  - "Authenticator"の通知をタップ
     ※スマホの認証を要求されます
  - 「**番号**」を入力
  - 「**はい**」をタップ

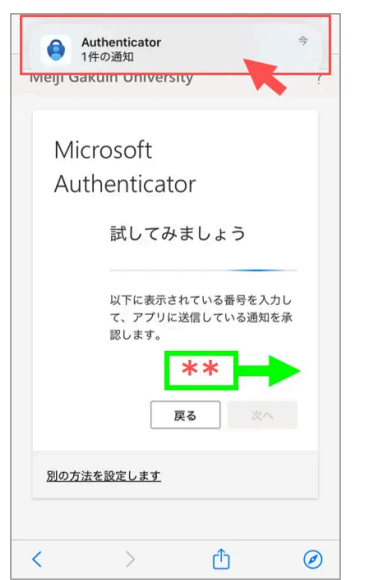

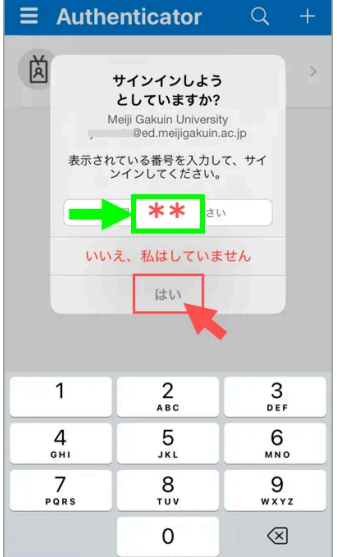

12. 完了

- 通知が承認されました →「次へ」
- 成功 → 「完了」

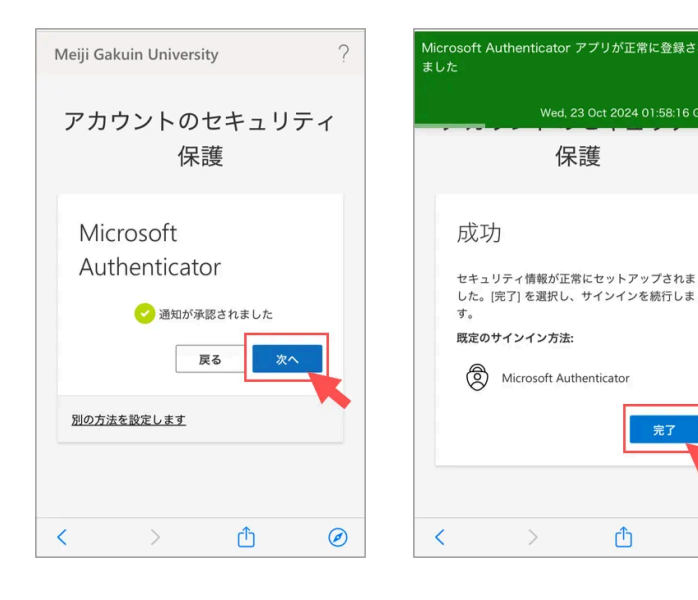

▲Topへ

C

1

- 14

## SMS認証 の 設定

- 続いて、SMS認証を追加します。SMSが受信可能な状態で作業してください
- 機種変更やアプリのエラー時に使用する「予備の認証方法」として電話番号を登録します。
- 1. ブラウザで【セキュリティ情報】を開きます
- 2. 「サインイン方法の追加」をタップ
- 3. 「電話」をタップ

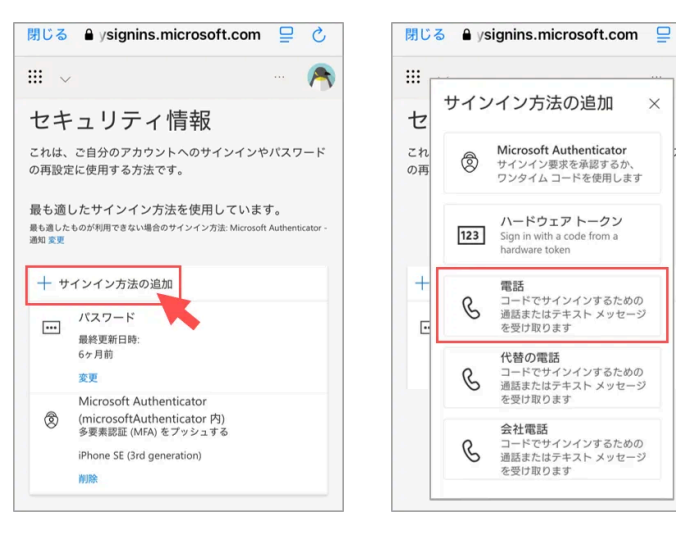

- 4. 電話番号を入力
  - 「日本」を選択
  - 「電話番号」を入力
  - 「コードを受取る」にチェック
  - 「次へ」
  - SMSでコードが届きます
  - 「コード」を記憶

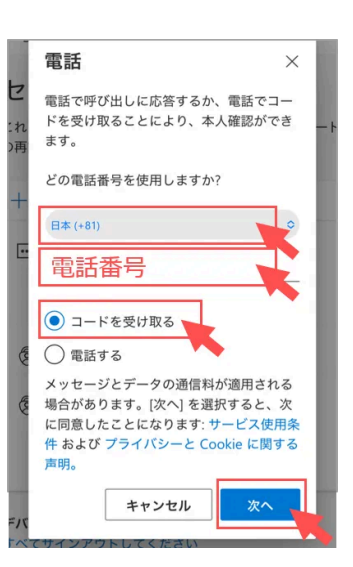

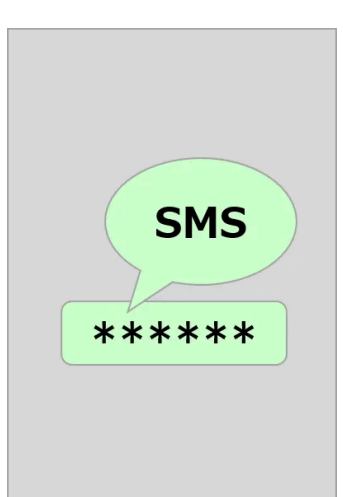

- 5. SMS認証の検証
  - 「コード」を入力
  - 「次へ」
- 6. 完了
  - 「完了」をタップ

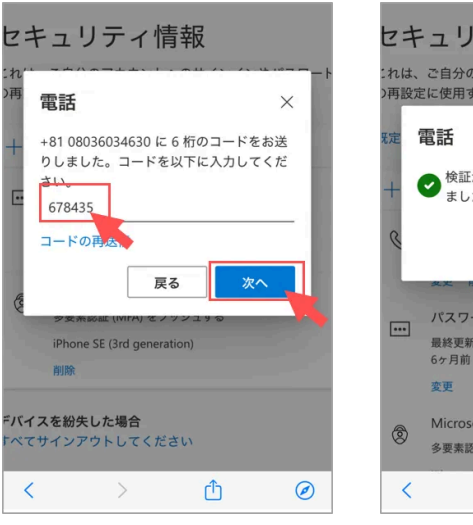

| セゴ         | Fュリティ                            | 情報                       |        |
|------------|----------------------------------|--------------------------|--------|
| :れは<br>)再設 | 、ご自分のアカウン<br>定に使用する方法で           | トへのサインイン <sup>、</sup> す。 | やパスワート |
| 死定         | 電話                               |                          | ×      |
| +          | ◆ 検証が完了しま ました。                   | ました。電話が登録                | され     |
| Q          |                                  | 完了                       |        |
| h          | 久之 的版                            |                          |        |
|            | パスワード<br>最終更新日時:<br>6ヶ月前<br>変更   |                          |        |
| ٢          | Microsoft Authe<br>多要素認証 (MFA) 者 | enticator<br>をプッシュする     |        |
| <          | >                                | Ċ                        | Ø      |

| セキ                                                                                                    | ュリティ情報                                                                       |  |  |
|----------------------------------------------------------------------------------------------------|------------------------------------------------------------------------------|--|--|
| これは、ご自分のアカウントへのサインインやパスワード<br>の再設定に使用する方法です。                                                            |                                                                              |  |  |
| 最も適したサインイン方法を使用しています。<br>最も適したもの <sup>が利用でき</sup> ない場合のサインイン方法: <u>Microsoft Authenticator</u><br>週知 変更 |                                                                              |  |  |
| 十 サインイン方法の追加                                                                                            |                                                                              |  |  |
| S                                                                                                    | 電話番号<br>変列腺                                                                  |  |  |
|                                                                                                    | パスワード<br>最終更新日時:<br>6ヶ月前<br>変更                                               |  |  |
| ۲                                                                                                    | Microsoft Authenticator<br>(microsoftAuthenticator 内)<br>多要素認証 (MFA) をプッシュする |  |  |
|                                                                                                    | スマホの機種名                                                                      |  |  |
| <                                                                                                    | > 🖞 🧭                                                                        |  |  |

▲Topへ

- 7. 【セキュリティ情報】の確認
  - 最も適したサインイン方法: Microsoft Authenticator
  - 電話:電話番号
  - Microsoft Authenticator : スマホの機種名

エラー画面

A. 問題が発生しました

- SMSが送信できません
  - 1. **国名**、電話番号を確認してください
  - 2. 通信環境の良い場所で、作業してください
  - 3. アクセス集中時間をさけて、再度試してください
- 「セキュリティ情報」をブラウザで開いていません
   ブラウザで開きなおして、再度試してください

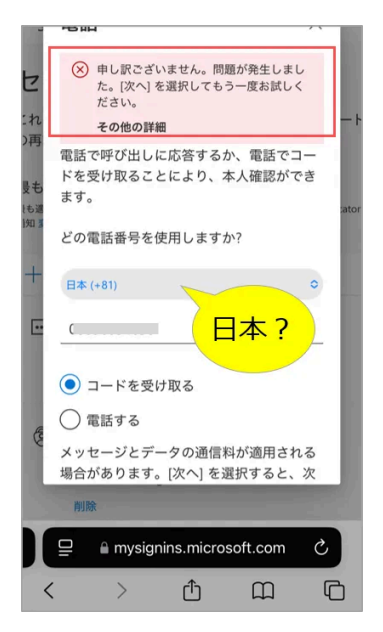

▼iPhone 閉じる 🔒 ysignins.microsoft.com 📮 👌 III ~ ≡ Security Info リーディングリストに追加 00 ブックマークを追加 m E ページを検索 マークアップ  $\odot$ ē プリント 新規クイックメモに追加 т Yahoo! JAPAN で開く Y! G Google で検索 Ø Chrome で開く Û < Ø

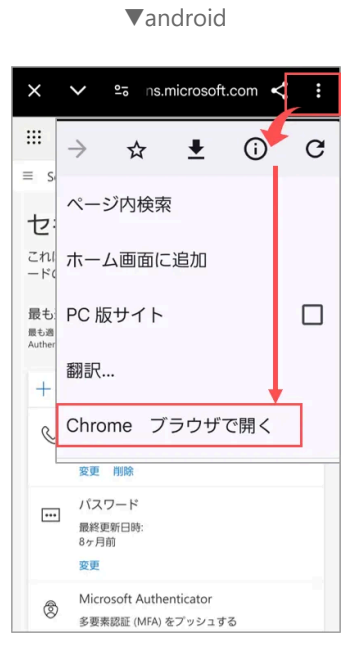

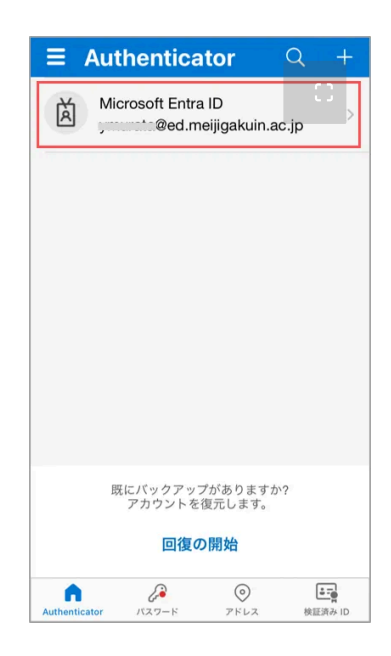

## ▲Topへ

掲載:2024/12/18

■「ブラウザで開きなおす」方法

B. Microsoft Entra ID

ペアリングが成立していません

• 最初からやり直してください

アプリをアンインストールして、再度インストール